2017/07

第38回日本熱物性シンポジウム 広報担当

### Step1:講演申込サイトへアクセス

サイト URL: https://easychair.org/conferences/?conf=jstp2017

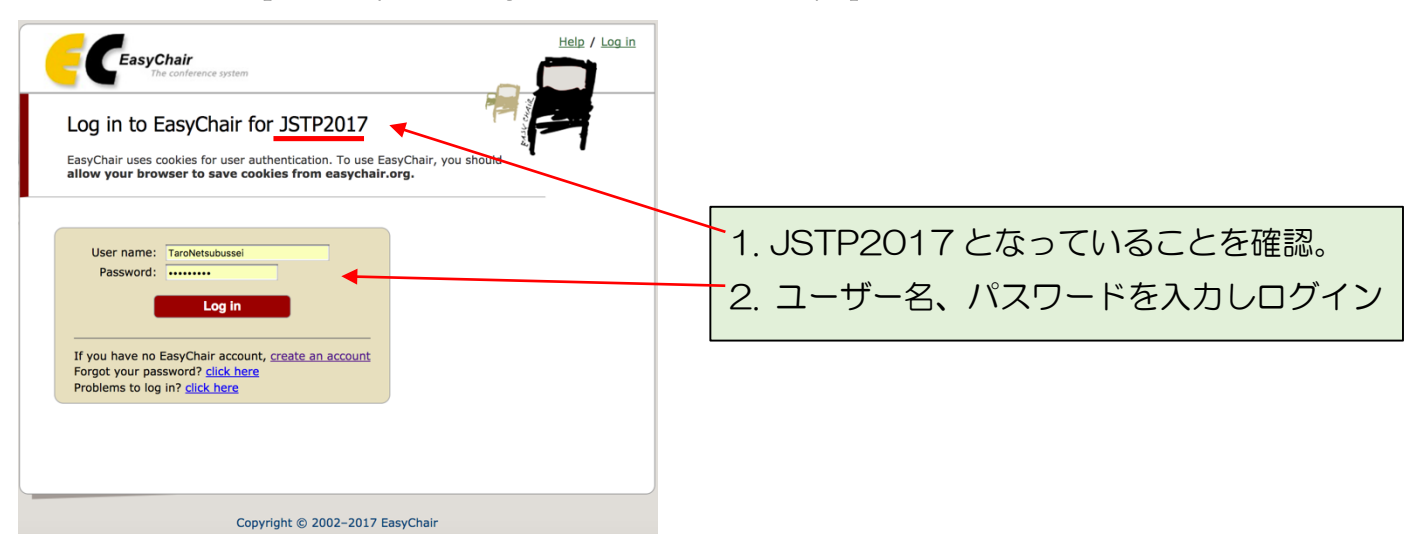

講演申込時に利用した EasyChair アカウントを使用します。

# Step2:著者としてログインを進める

\*「Login」クリック後の画面

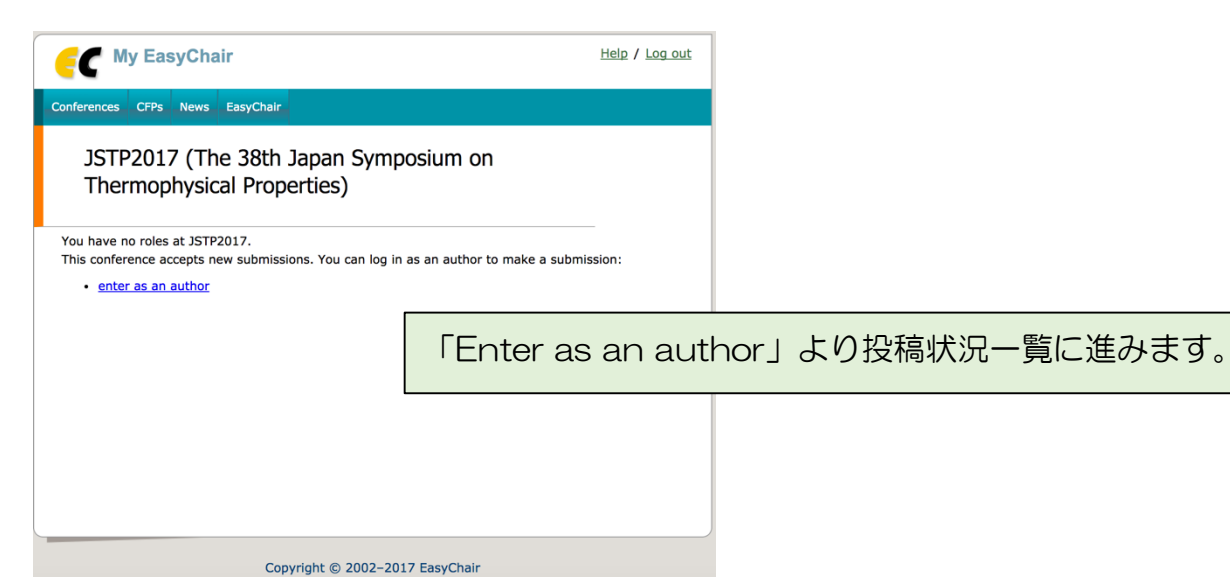

# Step3: 講演情報の選択と確認

\*メニューバーの My Submission もしくは、画面下に掲載される講演情報一覧中の「information」 から講演論文を提出したい講演を選択します。

| F                                                                                                    | JSTP2017 (author)                                                                                                    |                                                                                                    |                                                                       |    |  |  |  |  |
|----------------------------------------------------------------------------------------------------|----------------------------------------------------------------------------------------------------|----------------------------------------------------------------------------------------------------|-----------------------------------------------------------------------|----|--|--|--|--|
| New S                                                                                                    | Submission My Submissions . 3TP20                                                                                                    | 17 News EasyChair                                                                                                    |                                                                       |    |  |  |  |  |
|                                                                                                    | Submission 4<br>My Sut, Submission 9 Df JS                                                                                                    | FP2017                                                                                                    |                                                                       |    |  |  |  |  |
| Using this submission existem you can manage your papers submitted to JSTP2017. You can submit new papers, resubmit previously submitted papers, or change information about authors. This page is for your information only, use the menu on the top of this page to make any changes. |                                                                                                    |                                                                                                    |                                                                       |    |  |  |  |  |
|                                                                                                    | If you submitted a paper using the system, then the paper number should appear in the menu.                                                                                                    |                                                                                                    |                                                                       |    |  |  |  |  |
|                                                                                                    | If you log in and do nothing (not even click on the menu) for more than two hours, the system will<br>close the connection. In this case you will have to log in again. Keep this in mind if you are likely to<br>submit a new version of your paper several minutes before the submission deadline. |                                                                                                    |                                                                       |    |  |  |  |  |
|                                                                                                    | Additional information about submis<br>Questions about submissions can be                                                                                                    | sion to JSTP2017 can be fou sent to the conference cont                                                                                                    | nd at the <u>JSTP2017 Web page</u><br>act emails kayukawr y@aist.go i | p. |  |  |  |  |
| #                                                                                                    | t authors title information                                                                                                    |                                                                                                    |                                                                       |    |  |  |  |  |
| 4                                                                                                    | 雄一郎 山下                                                                                                    | [テスト] 第38回日本熱物性シ                                                                                                    | ンポジウム開催 <u>information</u>                                            |    |  |  |  |  |
| 9                                                                                                    |                                                                                                    | 3 113 MINUT CITE CONTROL CONTROL CONTR | information                                                           |    |  |  |  |  |
|                                                                                                    |                                                                                                    |                                                                                                    |                                                                       |    |  |  |  |  |

### Step4: メニュー選択

- ·講演論文を提出する→「Add file」
- ・英文タイトルの入力する→「update information」
- ・「withdraw」は講演申込データが消されますので、クリックしないでください。

| C                                        |                                                                                                    | JSTP                                                                     | 2017 (a                 | uthor)                                          |                              |                                     |                | Help /                                         | Log out              |
|------------------------------------------|----------------------------------------------------------------------------------------------------|--------------------------------------------------------------------------|-------------------------|-------------------------------------------------|------------------------------|-------------------------------------|----------------|------------------------------------------------|----------------------|
| w Submissio                              | on My Submissions                                                                                                    | JSTP2017 News E                                                          | asyChair                |                                                 |                              |                                     |                |                                                |                      |
| JSTP<br>If you w<br>For all q<br>informa | 2017 Submis<br>vant to <b>change any</b><br>juestions related to<br>tion about this conf                                                                                                    | ssion 4<br>y information about your processing your submining reference. | our paper,<br>ssion you | use links in the upper<br>should contact the co | er right corn<br>onference o | ier.<br>rganizers. <u>Click h</u> i | ere to see     | Update in<br>Update an<br>Add file<br>Withdraw | iformation<br>uthors |
|                                          |                                                                                                    |                                                                          | P                       | aper 4                                          |                              |                                     |                |                                                |                      |
| Title:                                   |                                                                                                    | [テスト] 第38回日本素                                                            | 物性シンフ                   | ポジウム開催                                          |                              |                                     |                |                                                |                      |
| Author key                               | words:                                                                                                    | 熱物性シンポジウム<br>産総研<br>つくばセンター                                              |                         |                                                 |                              |                                     |                |                                                |                      |
| Topics:                                  |                                                                                                    | GS11 標準物質・標準化                                                            | :・データ^                  | ベース                                             |                              |                                     |                |                                                |                      |
| Abstract:                                |                                                                                                    | JSTP2017、第38回日本<br>*テスト用のアプストラ                                           | 熱物性シン<br>ラクトになり         | νポジウムは産業技術総<br>)ます。                             | 合研究所つく                       | ばセンター共用講堂                           | <b>ぎにて開催</b> る | されます。                                          |                      |
| Time:                                    |                                                                                                    | May 10, 11:47 GMT                                                        |                         |                                                 |                              |                                     |                |                                                |                      |
| 学生ベスト                                    | プレゼンテーション賞                                                                                                    |                                                                          |                         |                                                 |                              |                                     |                |                                                |                      |
| [NEW !!] 英:                              | 文タイトル                                                                                                    |                                                                          |                         |                                                 |                              |                                     |                |                                                |                      |
| 英文著者名                                    | リスト                                                                                                    | •Yuichiro Yamashita(/                                                    | AIST)                   |                                                 |                              |                                     |                |                                                |                      |
| セッション                                    | 第2希望                                                                                                    | GS2 固体の熱力学性質                                                             | ·輸送性質                   |                                                 |                              |                                     |                |                                                |                      |
| セッション                                    | 第3希望                                                                                                    | GS7 複合材料・建築材                                                             | 64                      |                                                 |                              |                                     |                |                                                |                      |
|                                          |                                                                                                    |                                                                          | Autho                   | rs                                              |                              |                                     |                |                                                |                      |
|                                          | La companya di seconda di seconda di se | email                                                                    | country                 | organization                                    | Web page                     | corresponding?                      | speaker        |                                                |                      |
| first name                               | last name                                                                                                    | Cintan                                                                   |                         | 5                                               |                              |                                     |                |                                                |                      |

# Step5: 講演論文のアップロード

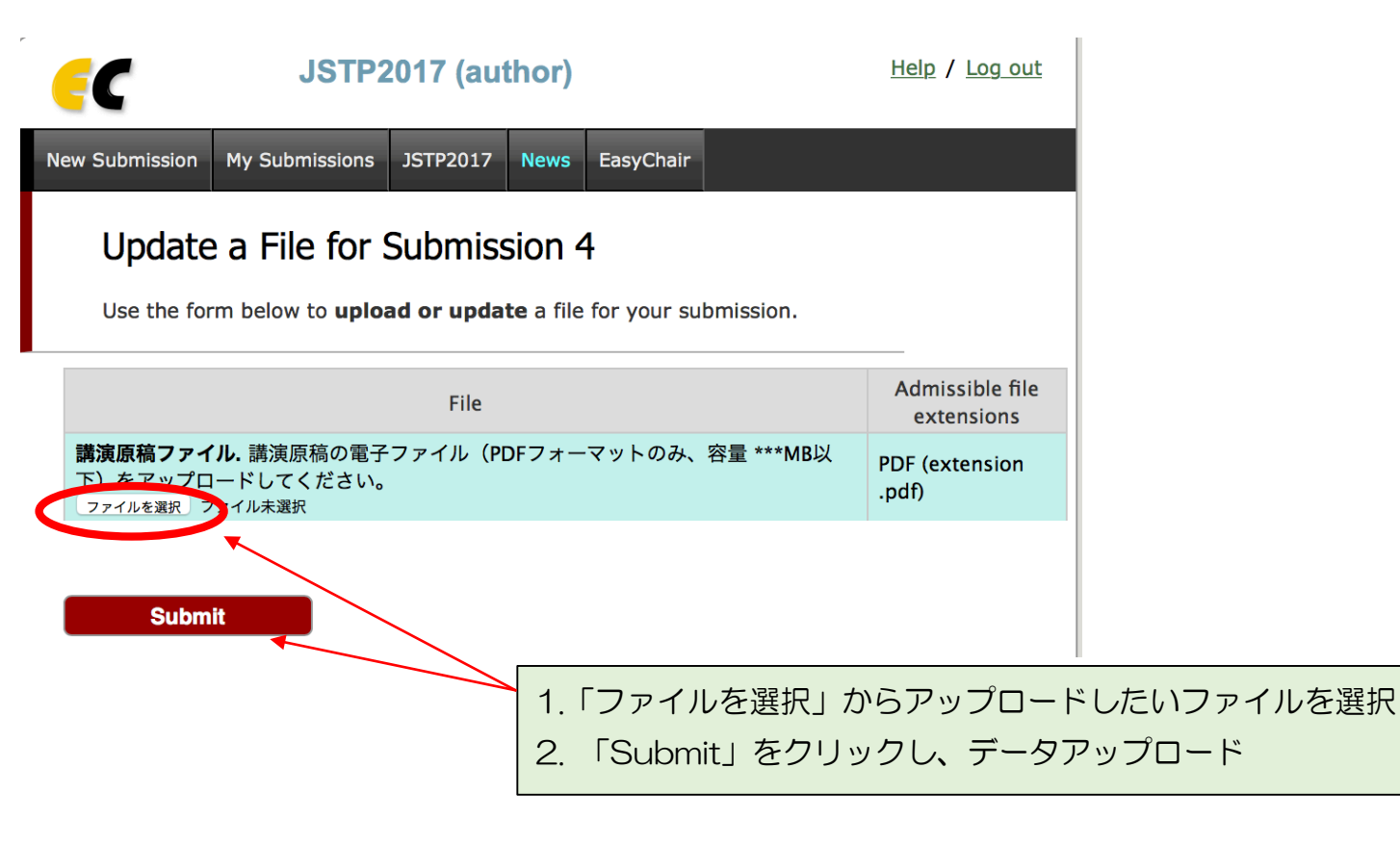

#### 講演論文投稿完了画面

| <b></b>                                           | JSTP2017 (author)                                                                                                    |                    |              |           |                               |                 | og out |
|---------------------------------------------------|----------------------------------------------------------------------------------------------------|--------------------|--------------|-----------|-------------------------------|-----------------|--------|
| New Submission                                    | My Submissions                                                                                                    | JSTP2017           | News         | EasyChair |                               |                 |        |
| Update<br>Use the fo<br>To <b>delete</b>          | Update a File for Submission 4<br>Use the form below to <b>upload or update</b> a file for your submission.<br>To <b>delete</b> the file, use the rightmost column. |                    |              |           |                               |                 |        |
|                                                   | The file has been uploaded!                                                                                                    |                    |              |           |                               |                 |        |
|                                                   | F                                                                                                    | ile                |              |           | Admissible file<br>extensions | Current version | Delete |
| <b>講演原稿ファイ</b><br>み、容量 ***M<br><sub>ファイルを選択</sub> | <b>ſル.</b> 講演原稿の電子<br>B以下)をアップロ・<br><sup>ファイル未選択</sup>                                                                                                    | ファイル(PD<br>ードしてくださ | )Fフォー<br>さい。 | マットの      | PDF<br>(extension<br>.pdf)    | ۶               | ×      |
| Subm                                              | it                                                                                                    |                    |              |           |                               |                 |        |

\*Current version 列のアクロバットアイコンをクリックするとアップロードしたファイルが確認 できます。

アップロード完了後、メールにて通知が届きます。

# Step6: 英文タイトルの入力

Step4 の「Update information」から講演情報の修正画面を開き、英文タイトルを入力します。 既に申込時の情報が表示されている箇所はそのままにして、英文タイトルを追記してください。 最後に「Update Information」をクリックし、情報を反映させます。

| The following part of the submission form was added by JSTP2017. It has neither been checked nor endorsed by EasyChair. |
|----------------------------------------------------------------------------------------------------|
| <b>学生ベストプレゼンテーション賞.</b> 受賞対象は日本熱物性学会員のみとなります。会員外でも発表は可能ですが,この機会にぜひ入会をご検<br>討ください。<br>『審査を希望する                           |
| [NEW !!] 英文タイトル. 講演申し込み時に記入したタイトルの和文に相当する英文を入力してください。ただし、講演論文全体が英文の場合は空欄で結構です。                                          |
| 例)Thermal conductivity measurements for new refrigerant, R1234yf (2,3,3,3-tetrafluoropropene)                           |
| <b>英文著者名リスト (*).</b> 以下の例に従って、著者名(所属)を記入                                                                                |
| 例)<br>OHanako Tokyo (Tokyo Univ.), Taro Sanso (AIST) and Tsukuba Jiro (Tsukuba Univ.)<br>英文タイトル:追記をお願いします。              |
| 注)発表者名の前に〇(学生ベストプレゼンテーション賞審査対象の場合は◎)                                                                                    |
| ●Yuichiro Yamashita(AIST)                                                                                               |
| セッション第2希望 (*). いずれかひとつを選択(第1希望とは異なるもの)<br>GS2 固体の熱力学性質・輸送性質 ・                                                           |
| セッション第3希望 (*). いずれかひとつを選択(第1希望、第2希望と異なるもの)                                                                              |
| GS7 復合材料·建築材料                                                                                                    |
| Update Information                                                                                                    |
| 忘れずにクリックして設定反映。                                                                                                    |